⊕EM KO

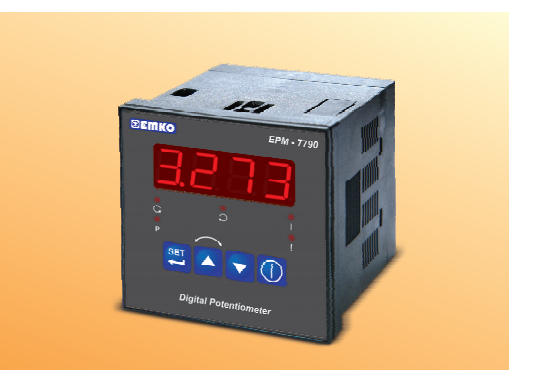

# EPM-7790 72 x 72 DIN Size Control Panel For V/F Speed Controller

- 4 Digits Display
- Easily adjustable set value from front panel
- Configurable display scale between -1999 and 9999
- Adjustable decimal point
- Set value low limit and set value high limit boundaries
  - Adjustable ramp up and ramp down time
  - Forward, Reverse direction outputs and error input for V/F Speed Controller
  - 0/2...10V ---- Voltage output or 0/4...20mA---- Current output (It must be determined in order.)
  - Password protection for programming and adjustment sections

### ABOUT INSTRUCTION MANUAL

Instruction manual of EPM-7790 unit consists of two main sections. Explanation of these sections are below. Also, there are other sections which include order information and technical specifications of the device. All titles and page numbers in instruction manual are in "CONTENTS" section. User can reach to any title with section number.

#### Installation:

In this section, physical dimensions of the device, panel mounting, electrical wiring, physical and electrical installation of the device to the system are explained.

### **Operation and Parameters:**

In this section user interface of the device, accessing to the parameters, description of the parameters are explained.

Also in these sections, there are warnings to prevent serious injury while doing the physical and electrical mounting or using the device.

Explanation of the symbols which are used in these sections are given below.

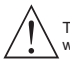

This symbol is used for safety warnings. User must pay attention to these warnings.

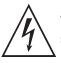

This symbol is used to determine the dangerous situations as a result of an electric shock. User must pay attention to these warnings definitely.

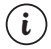

This symbol is used to determine the important notes about functions and usage of the device.

| Contents                                                                                                    |    |
|----------------------------------------------------------------------------------------------------|----|
| 1.PREFACE.       Page         1.1 GENERAL SPECIFICATIONS       12 ORDERING INFORMATION         1.2 ORDERING INFORMATION       1.3 WARRANTY         1.4 MAINTENANCE       1.4 MAINTENANCE                                                                                                    | 5  |
| 2.INSTALLATION Page 2.1 GENERAL DESCRIPTION 2.2 FRONT VIEW AND DIMENSIONS OF EPM-7790 UNIT 2.3 FRONT VIEW AND DIMENSIONS OF EPM-7790 UNIT 2.3 FANEL CUT-OUT 2.4 ENVIRONMENTAL RATING 2.5 PANEL MOUNTING 2.5 RINSTALLATION FIXING CLAMP 2.7 REMOVING FROM THE PANEL                                                                                                    | 7  |
| 3.1 EECTRICAL WIRING       Page         3.1 TERMINAL LAYOUT AND CONNECTION INSTRUCTIONS       2.2 ELECTRICAL WIRING DIAGRAM         3.2 ELECTRICAL WIRING DIAGRAM       3.3 VIEW OF THE DEVICE LABEL         3.4 SUPPLY VOLTAGE INPUT CONNECTION OF THE DEVICE       3.6 GALVANIC ISOLATION TEST VALUES OF EPM-7790 UNIT         3.6 AALVANIC ISOLATION TEST VALUES OF EPM-7790 UNIT       3.6 AALVANIC ISOLATION TEST VALUES OF EPM-7790 UNIT         3.6 AALVANIC ISOLATION TEST VALUES OF EPM-7790 UNIT       3.6 AALVANIC ISOLATION TEST VALUES OF EPM-7790 UNIT         3.6 AALVANIC ISOLATION TEST VALUES OF EPM-7790 UNIT       3.6 AALVANIC ISOLATION TEST VALUES OF EPM-7790 UNIT         3.6 AALVANIC ISOLATION TEST VALUES OUTPUT       3.6.1 DEVICE WITH (0/210V ==: ) ANALOGUE OUTPUT         3.6.2 DEVICE WITH (0/420MA ==: ) ANALOGUE OUTPUT       3.6.2 DEVICE WITH (0/420MA ==: ) ANALOGUE OUTPUT | 12 |
| 4.FRONT PANEL DEFINITION AND ACCESSING TO THE MENUS                                                                                                    | 18 |
| 5.FAILURE MESSAGE IN EPM-7790 UNIT Page                                                                                                    | 36 |
| 6.SPECIFICATIONSPage                                                                                                    | 37 |

### EU DECLARATION OF CONFORMITY

Manufacturer Company Name : Emko Elektronik A.S.

Manufacturer Company Address: DOSAB, Karanfil Sokak, No:6, 16369 Bursa, Turkiye

The manufacturer hereby declares that the product conforms to the following standards and conditions.

| Product Name     | : Control Panel For V/F Speed Controller                           |
|------------------|--------------------------------------------------------------------|
| Model Number     | : EPM-7790                                                         |
| Type Number      | : EPM-7790                                                         |
| Product Category | : Electrical equipment for measurement, control and laboratory Use |

### Conforms to the following directives :

73 / 23 / EEC The Low Voltage Directive as amended by 93 / 68 / EEC

89 / 336 / EEC The Electromagnetic Compatibility Directive

### Has been designed and manufactured according to the following specifications

EN 61000-6-4:2001 EMC Generic Emission Standard for the Industrial Environment

EN 61000-6-2:2001 EMC Generic Immunity Standard for the Industrial Environment

EN 61010-1:2001 Safety Requirements for electrical equipment for measurement, control and laboratory use

# 1.Preface

EPM-7790 series units are designed for controlling the speed and direction of the motor as a control panel for V/F Speed Controllers in industry. They can be used in many applications with their easy use and operation with their ramp properties.

#### 1.1 General Specifications

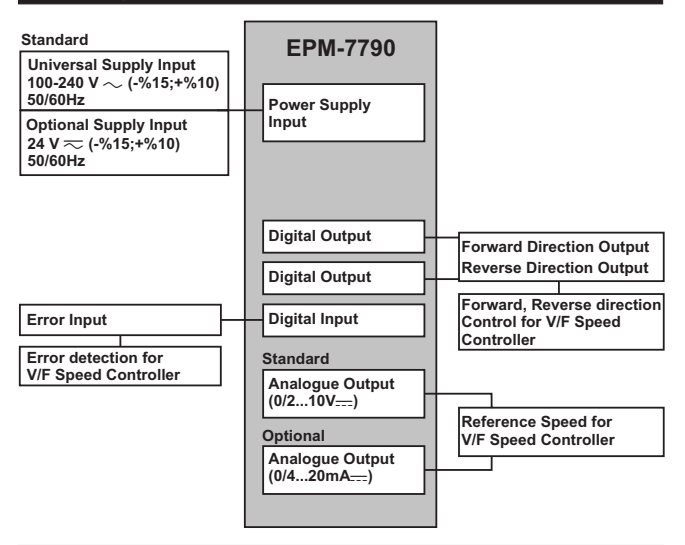

#### **1.2 Ordering Information**

EPM-7790 (72x72 DIN S

|         | A BC | D | E | 1 | FGHI  | 1 | U | ٧ | w | z |
|---------|------|---|---|---|-------|---|---|---|---|---|
| 4 DI28) |      | 0 |   | 1 | 00 00 | Γ | 1 | 0 | 0 | 0 |

A Power Supply

- 1 100...240V ~ (- %15;+%10) 50/60Hz
- 2 24V~(-%15;+%10) 50/60Hz 24V---(-%15;+%10)
- 9 Customer
- E Output
- 4 Current Output (0/4...20mA ----)
- 5 Voltage Output. (0/2...10V ---- Max. 10mA)

All order information of EPM-7790 units are given on the table at left. User may form appropriate device configuration from information and codes that at the table and convert it to the ordering codes.

Firstly, supply voltage then other specifications must be determined. Please fill the order code blanks according to your needs.

Please contact us, if your needs are out of the standards.

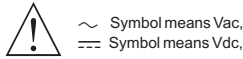

### 1.3 Warranty

EMKO Elektronik warrants that the equipment delivered is free from defects in material and workmanship. This warranty is provided for a period of two years. The warranty period starts from the delivery date. This warranty is in force if duty and responsibilities which are determined in warranty document and instruction manual performs by the customer completely.

### 1.4 Maintenance

Repairs should only be performed by trained and specialized personnel. Cut power to the device before accessing internal parts.

Do not clean the case with hydrocarbon-based solvents (Petrol, Trichlorethylene etc.). Use of these solvents can reduce the mechanical reliability of the device. Use a cloth dampened in ethyl alcohol or water to clean the external plastic case.

#### 2.Installation

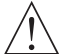

Before beginning installation of this product, please read the instruction manual and warnings below carefully.

In package,

- One piece unit
- Two pieces mounting clamps
- One piece instruction manual

A visual inspection of this product for possible damage occured during shipment is recommended before installation. It is your responsibility to ensure that qualified mechanical and electrical technicians install this product.

If there is danger of serious accident resulting from a failure or defect in this unit, power off the system and separate the electrical connection of the device from the system.

The unit is normally supplied without a power supply switch or a fuse. Use power switch and fuse as required.

Be sure to use the rated power supply voltage to protect the unit against damage and to prevent failure.

Keep the power off until all of the wiring is completed so that electric shock and trouble with the unit can be prevented.

Never attempt to disassemble, modify or repair this unit. Tampering with the unit may results in malfunction, electric shock or fire.

Do not use the unit in combustible or explosive gaseous atmospheres.

During the equipment is putted in hole on the metal panel while mechanical installation some metal burrs can cause injury on hands, you must be careful.

Montage of the product on a system must be done with it's fixing clamps. Do not do the montage of the device with inappropriate fixing clamp. Be sure that device will not fall while doing the montage.

It is your responsibility if this equipment is used in a manner not specified in this instruction manual.

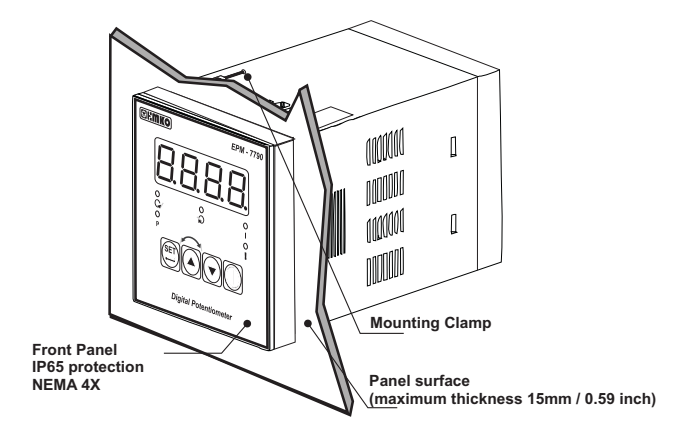

2.2 Front View and Dimensions of EPM-7790 Unit

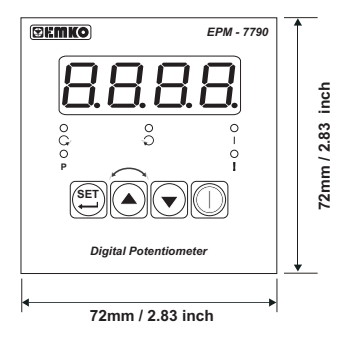

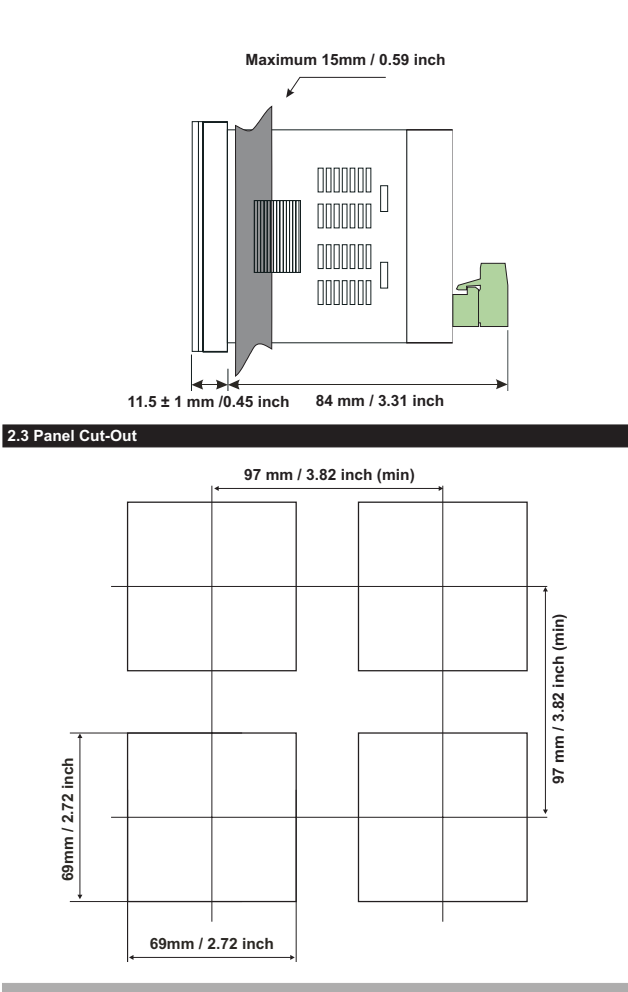

### 2.4 Environmental Ratings

#### **Operating Conditions**

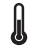

Operating Temperature : 0 to 50 °C

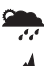

Max. Operating Humidity: 90% Rh (non-condensing)

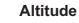

: Up to 2000m.

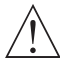

Forbidden Conditions: Corrosive atmosphere Explosive atmosphere Home applications (The unit is only for industrial applications)

### 2.5 Panel Mounting

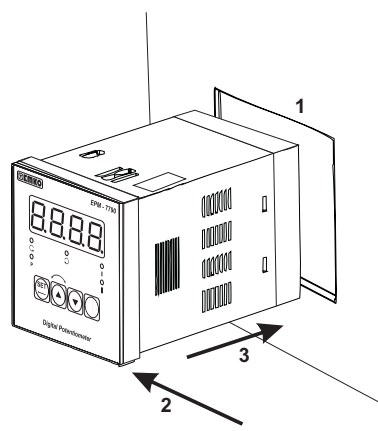

1-Before mounting the device in your panel, make sure that the cut-out is of the right size.

2-Check front panel gasket position

3-Insert the device through the cut-out. If the mounting clamps are on the unit, put out them before inserting the unit to the panel.

During installation into a metal panel, care should be taken to avoid injury from metal burrs which might be present. The equipment can loosen from vibration and become dislodged if installation parts are not properly tightened. These precautions for the safety of the person who does the panel mounting.

#### 2.6 Installation Fixing Clamp

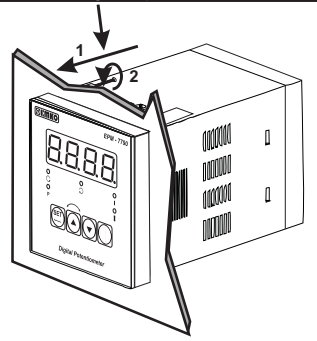

The unit is designed for panel mounting.

1-Insert the unit in the panel cut-out from the front side.

2- Insert the mounting clamps to the holes that located top and bottom sides of device and screw up the fixing screws until the unit completely immobile within the panel

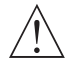

Montage of the unit to a system must be done with it's own fixing clamps. Do not do the montage of the device with inappropriate fixing clamps. Be sure that device will not fall while doing the montage.

# 2.7 Removing from the Panel

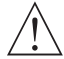

Before starting to remove the unit from panel, power off the unit and the related system.

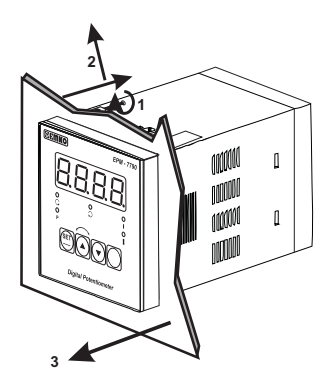

1-Loosen the screws.

2-Pull mounting clamps from top and bottom fixing sockets.

3-Pull the unit through the front side of the panel

### **3.Electrical Wiring**

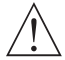

You must ensure that the device is correctly configured for your application. Incorrect configuration could result in damage to the process being controlled, and/or personal injury. It is your responsibility, as the installer, to ensure that the configuration is correct.

Device parameters has factory default values. These parameters must be set according to the system's needs.

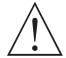

Only qualified personnel and technicians should work on this equipment. This equipment contains internal circuits with voltage dangerous to human life. There is severe danger for human life in the case of unauthorized intervention.

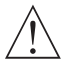

Be sure to use the rated power supply voltage to protect the unit against damage and to prevent failure.

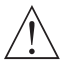

Keep the power off until all of the wiring is completed so that electric shock and trouble with the unit can be prevented.

#### 3.1 Terminal Layout and Connection Instructions

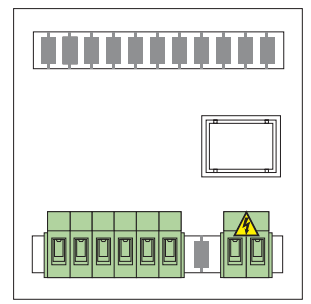

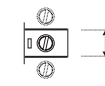

Max. 2.5mm / 0.098 inch Wire Size: 14AWG/1mm<sup>2</sup> Solid /Stranded

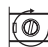

Torque 0.5 Nm

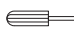

Screw driver 0.8x3mm

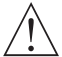

Electrical wiring of the device must be the same as 'Electrical Wiring Diagram' below to prevent damage to the process being controlled and personnel injury.

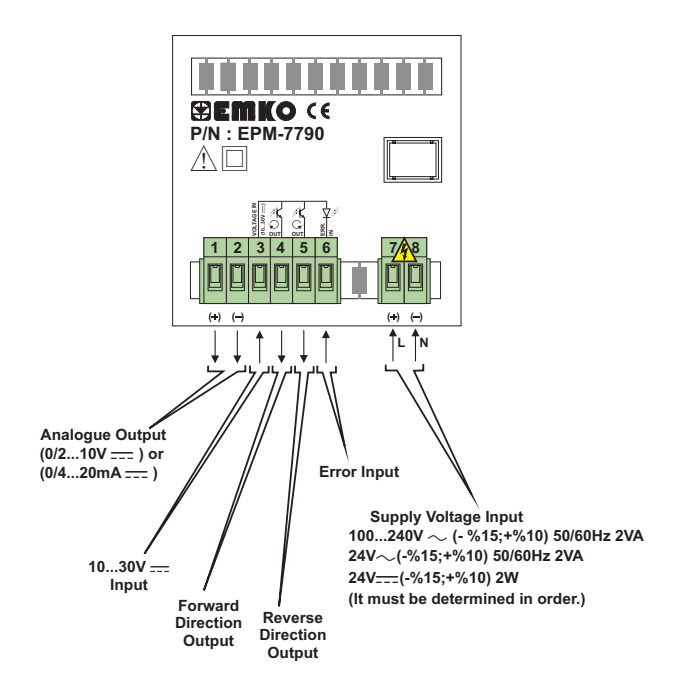

Device Label for (0/2...10V ----) Output and 100-240V ~ Supply Voltage Input

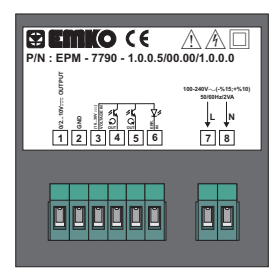

Device Label for (0/2...10V ----) Output and 24V ->> Supply Voltage Input

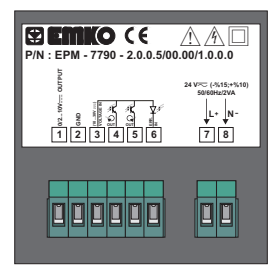

Device Label for (0/4...20mA ----) Output and 100-240V ~ Supply Voltage Input

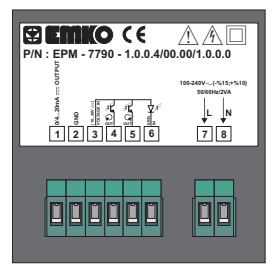

Device Label for (0/4...20mA ----) Output and 24V >> Supply Voltage Input

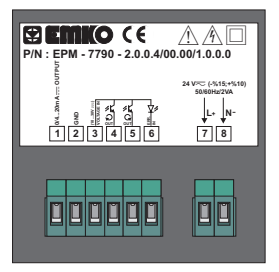

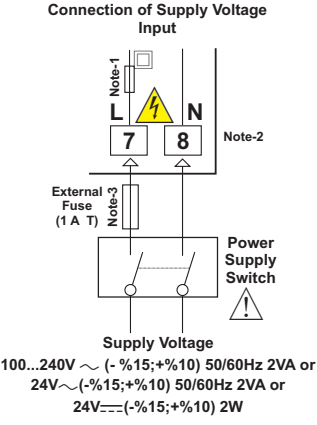

**Note-1** :There is an internal 33R  $\Omega$  fusible flameproof resistor in 100-240 V  $\sim$  50/60Hz There is an internal 4R7  $\Omega$  fusible flameproof resistor in 24V $\eqsim$  50/60Hz

Note-2: "L" is (+), "N" is (-) for 24V ---- Supply Voltage

Note-3: External Fuse is recommended

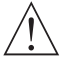

Make sure that the power supply voltage is same indicated on the instrument.

Switch on the power supply only after that all the electrical connection have been completed.

Supply voltage range must be determined in order. While installing the unit, supply voltage range must be controlled and appropriate supply voltage must be applied to the unit. Controlling prevents damages in unit and system and possible accidents as a result of incorrect supply voltage.

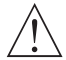

There is no power supply switch or fuse on the device. So a power supply switch and a fuse must be added to the supply voltage input. Power supply switch and fuse must be put to a place where user can reach easily.

Power supply switch must be two poled for seperating phase and neutral. On/Off condition of power supply switch is very important in electrical connection. On/Off condition of power supply switch must be signed for preventing the wrong connection.

External fuse must be on phase connection in ~ supply input. External fuse must be on (+) line connection in \_\_\_\_supply input.

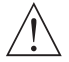

The instrument is protected with an internal fuse (Please refer to Note-1 for information). In case of failure it is suggested to return the instrument to the manufacturer for repair.

# 3.5 Galvanic İsolation Test Values of EPM-7790 Unit

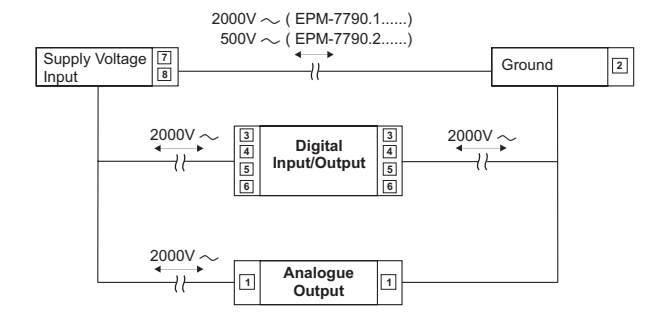

3.6 Analogue Output, Digital Input/Outputs Connection with V/F Speed Controller

# 3.6.1 Devices with (0/2...10V ---- ) Analogue Output

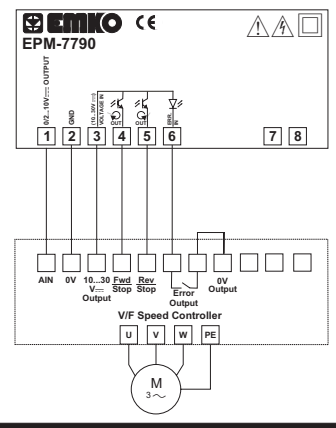

3.6.2 Devices with (0/4...20mA ---- ) Analogue Output

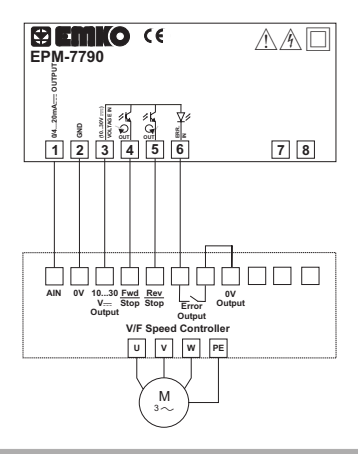

### 4. Front Panel Definition and Accessing to the Menus

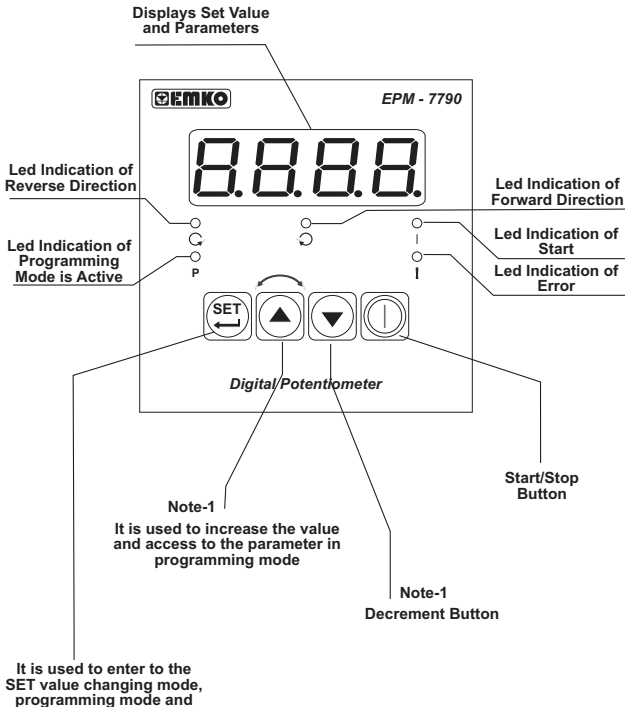

used as OK button

Note-1: If increment or decrement button is pressed for 2 seconds continuously, increment and decrement number become 10, if pressed for 4 seconds continuously, increment and decrement number become 100, if pressed for 6 seconds continuously, increment and decrement number become 1000.

# 4.1 Observation of Software Revision on the Display

When power is first applied to the digital potentiometer, software revision number is shown on the display.

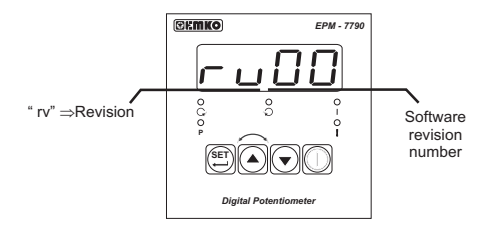

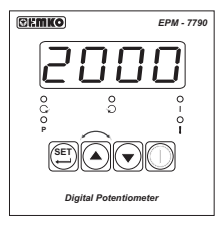

Operation Screen is shown

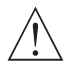

If there is an unexpected situation while opening the device, power off the device and inform a qualified personnel.

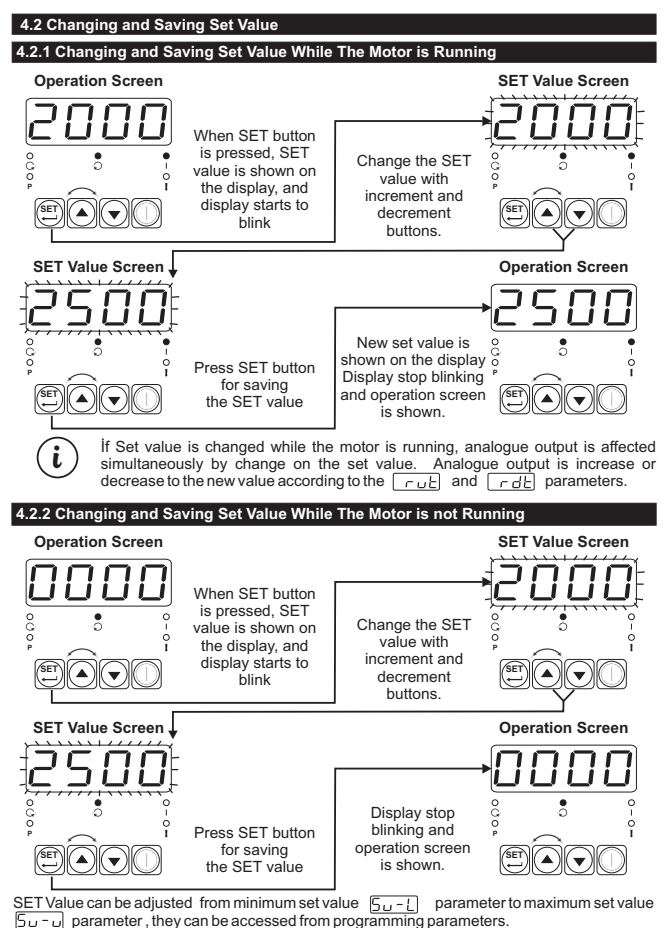

If no operati

If no operation is performed in Set value changing mode for 20 seconds, device turns to operation screen automatically.

# 4.3. Program Parameters

| Lol                                | Scale Low Limit Parameter (Default = 0)<br>It can be adjusted from -1999 to (□ P <sub>1</sub> / -1). At this value analogue output becomes:<br>If 0 ∩ R <sub>2</sub> =0, according to the device type 0V (0 - or 0mA (0                              |
|------------------------------------|----------------------------------------------------------------------------------------------------|
| υPl                                | Scale High Limit Parameter:(Default = 4000)<br>It can be adjusted from ( <u>i, a, i</u> +1) to 9999. At this value analogue output<br>becomes;<br>According to the device type 10V <sup>(1)</sup> / <sub></sub> or 20mA <sup>(2)</sup> / <sub></sub> |
| 5u-l                               | Set Low Limit Parameter: (Default = 0)<br>Set value can not be defined less than this value.<br>It can be adjusted from Scale low limit parameter LoL value to Set high<br>limit parameter Sur value.                                                |
| <u>50-</u> (                       | Set High Limit Parameter: (Default = 4000)<br>Set value can not be defined greater than this value.<br>It can be adjusted from Set low limit parameter <u>upt</u> value to Scale high<br>limit parameter <u>upt</u> value.                           |
| dPnb                               | Decimal Point Position Parameter: (Default = 0)<br>Decimal point position is determined with this parameter. It can be adjusted<br>from 0 to 3.                                                                                                    |
| 56-6                               | <ul> <li>Power On Output Control Parameter: (Default = 3)</li> <li>When power on firstly, Analogue and digital outputs status can be determined with this parameter. It can be adjusted from 0 to 3.</li> </ul>                                      |
| <u>5<i>E</i> - E</u> =  <br>value. | Motor doesn't starts to operate, Analogue output is equal to the Set low limit                                                                                                    |
| POWER                              | ON                                                                                                    |
| ANALOGUE<br>OUTPUT                 | Su-L V <sup>(1)</sup> / Su-L mA <sup>(2)</sup><br>0V <sup>(1)</sup> / 0mA <sup>(2)</sup>                                                                                                    |
| DIGITAL                            | 1 FORWARD DIRECTION (_) For drCS=0 0 REVERSE DIRECTION (_) For drCS=1                                                                                                    |
|                                    | Figure-4.1 Power On Behaviour (Strt=0)                                                                                                    |
| <u>5676</u> = 00                   | D Motor starts to operate, Analogue output is equal to the Set low limit value                                                                                                    |
| POWER                              | ON                                                                                                    |
| ANALOGUE<br>OUTPUT                 | Su-L V <sup>(1)</sup> / Su-L mA <sup>(2)</sup> .<br>oV <sup>(1)</sup> / omA <sup>(2)</sup> .                                                                                                    |
| DIGITAL<br>OUTPUTS                 | 1<br>6<br>6<br>6<br>7<br>7<br>7<br>7<br>7<br>7<br>7<br>7<br>7<br>7<br>7<br>7<br>7                                                                                                    |
| i                                  | <ul> <li>(1) It is valid, if the device type 0/210V== analogue output.</li> <li>(2) It is valid, if the device type 0/420mA== analogue output.</li> </ul>                                                                                            |

5ErE = 0002 Motor starts to operate, Analogue output is equal to the Set value

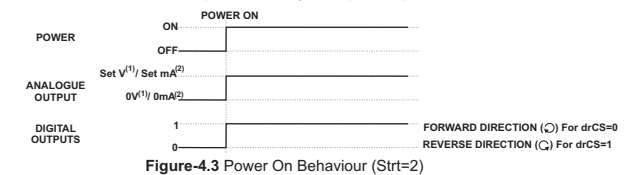

 $5 \pm r \pm$  = 000 Motor starts to operate, Analogue output is increase from the Scale low limit to Set value according to the ramp up time.

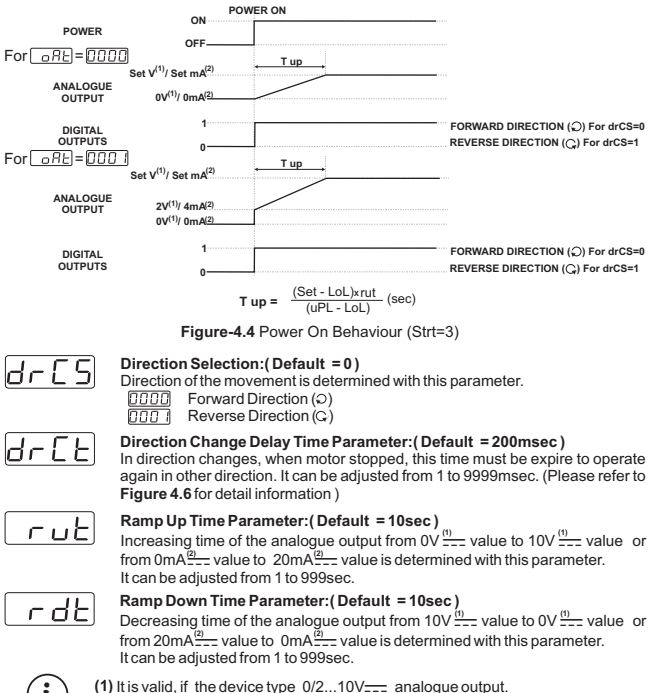

(2) It is valid, if the device type 0/4...20mA\_\_\_\_ analogue output.

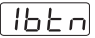

### Increment Button Parameter for Functional Usage :(Default = 3)

Usage of the Increment button While the motor is running and the unit is on operation screen

- [] [] [] Increment button is disable
- Analogue output is directly adjusted to Set value when increment button is pressed.
- Analogue output is increased to Set value according to the ramp up time when increment button is pressed.
- Direction of the movement is changed when increment button is pressed.

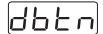

### Decrement Button Parameter for Functional Usage: (Default = 2)

Usage of the Decrement button While the motor is running and the unit is on operation screen

- Decrement button is disabled
- Analogue output is directly adjusted to minimum Set value when decrement button is pressed.

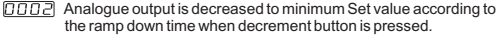

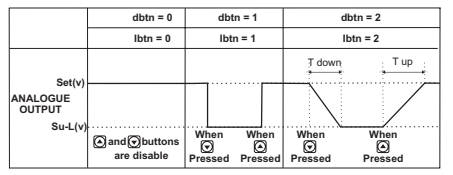

Figure-4.5 Increment and Decrement Button Functional Usage

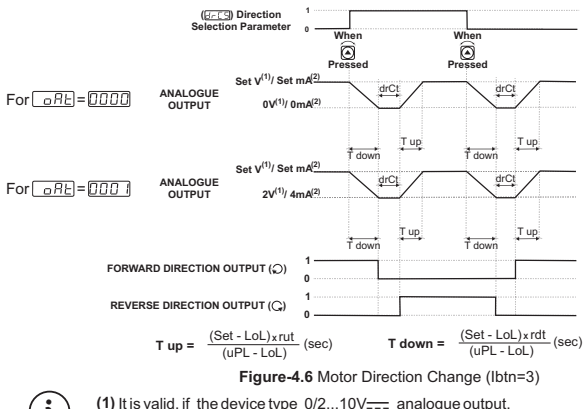

(2) It is valid, if the device type 0/4...20mA---- analogue output.

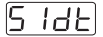

### Set Changing Value Parameter:(Default = 3)

Changing value for Set value is determined with this parameter.

- Set changing value become one(1)
- DDD2 Set changing value become ten(10)
- Set changing value become hundred (100), for each pressing the Increment, Decrement button

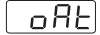

# Analogue Output Range Selection Parameter:(Default = 0)

Analogue output range is determined with this parameter

- according to the device type 0...10V<sup>(1)</sup>/<sub>---</sub> or 0...20mA<sup>(2)</sup>/<sub>---</sub>
- according to the device type 2...10V<sup>(1)</sup> or 4...20mA<sup>(2)</sup>

## Adjustment Section Accessing Password:

Required password is entered via this parameter for accessing to the adjustment section. If the parameter value is entered as 3083, <u>FURL</u> screen is accessed, otherwise <u>PRSS</u> parameter is seen

#### Adjustment Value Parameter:

Adjustment value for Analogue output. It can be adjusted from 0 to 4095.

After getting the 10.00V<sup>(1)</sup> or 20.00mA<sup>(2)</sup> on analogue output, press button for saving this value as an adjustment value

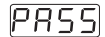

# Programming Section Accessing Password:(Default = 0)

It is used for entering to the programming section. It can be adjusted from 0 to 9999. If this password is 0, programming section can be accessed without entering the password.

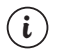

(1) It is valid, if the device type 0/2...10V\_\_\_\_ analogue output.
 (2) It is valid, if the device type 0/4...20mA\_\_\_ analogue output.

# 4.4 Easy Access Diagram Of Programming Mode Parameters

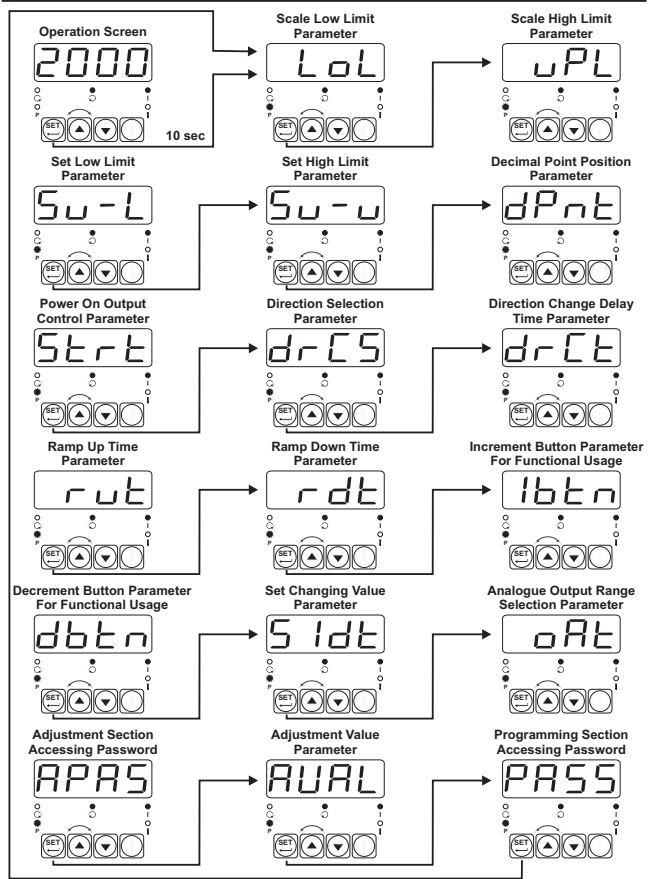

If no operation is performed in Programming mode for 20 seconds, device turns to operation screen automatically

i

### 4.5 Entering To The Programming Mode, Changing and Saving Parameter

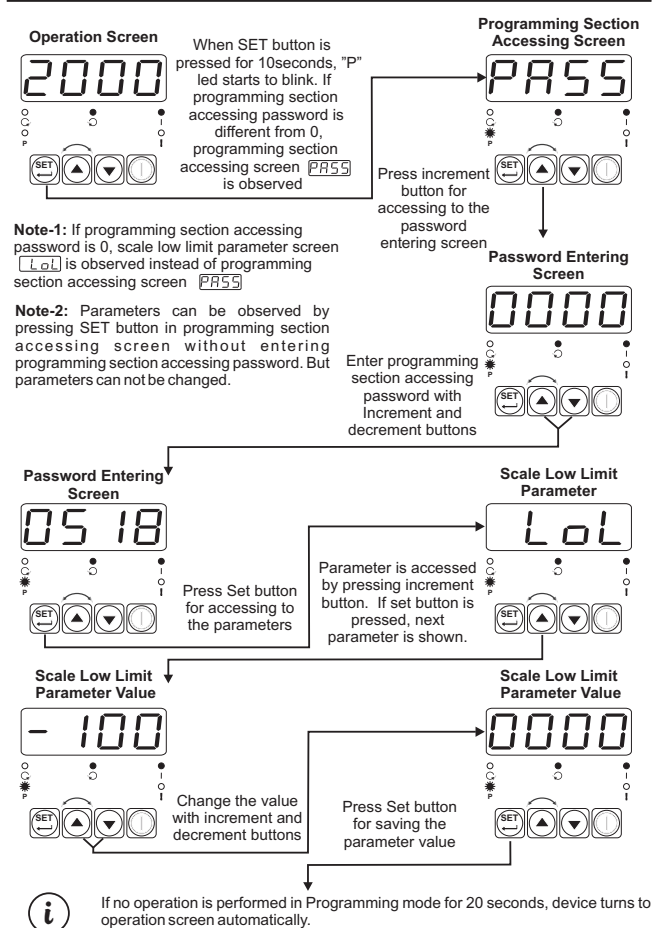

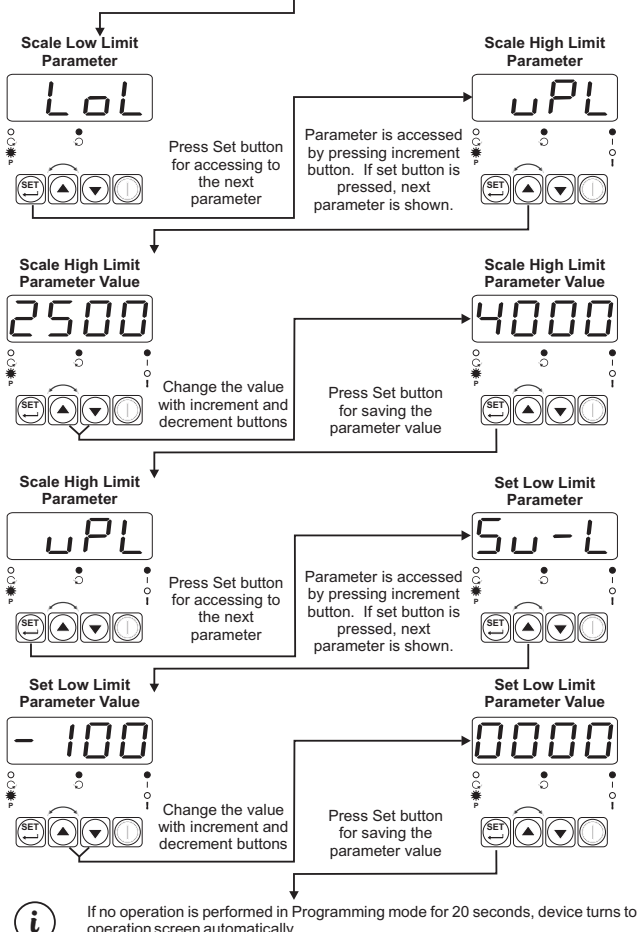

operation screen automatically.

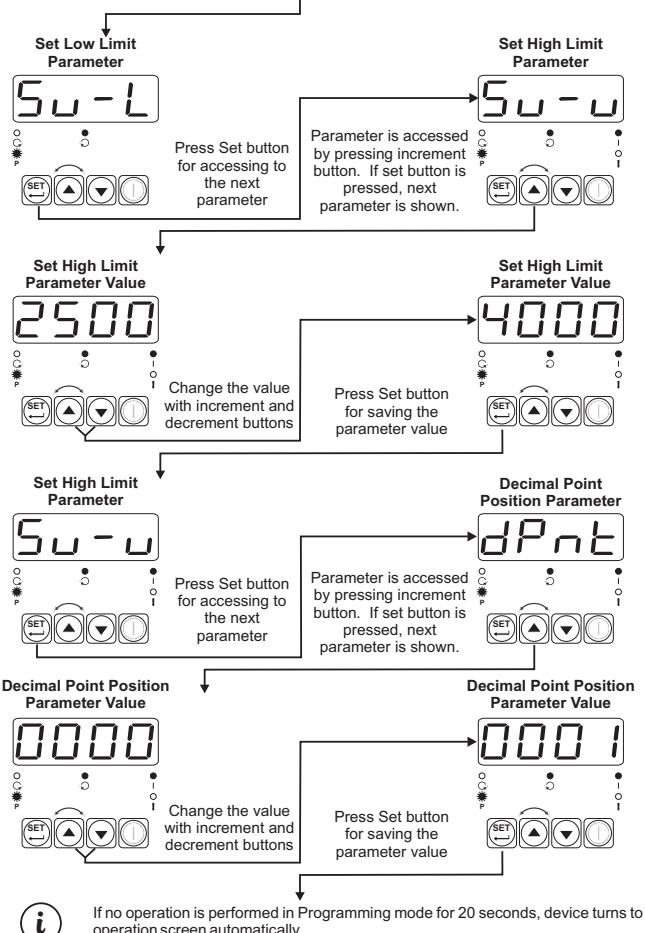

operation screen automatically.

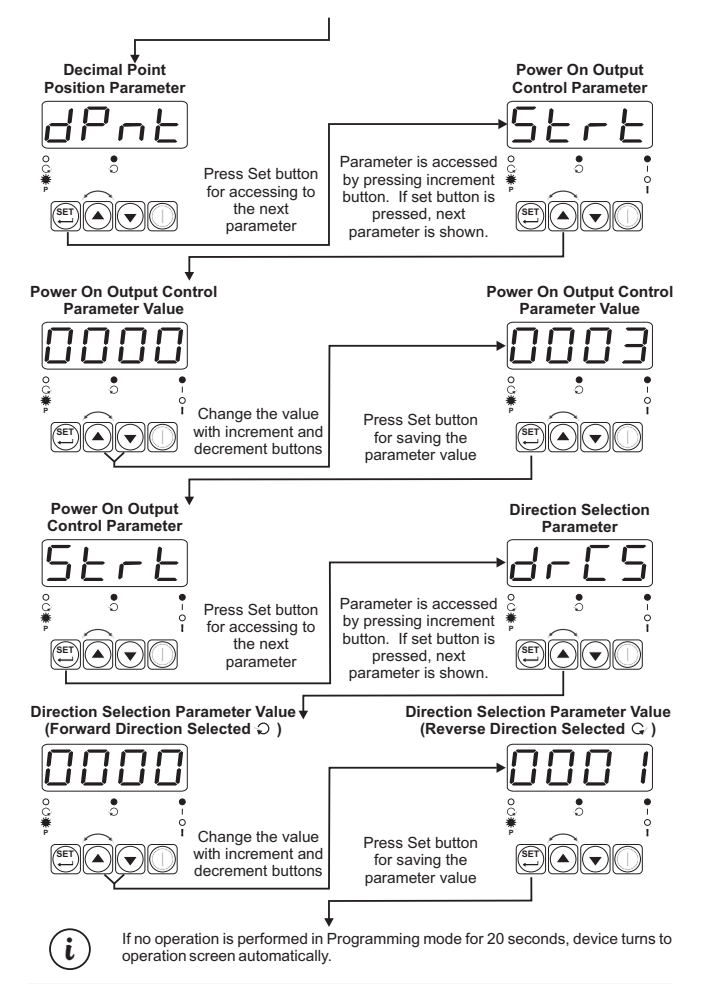

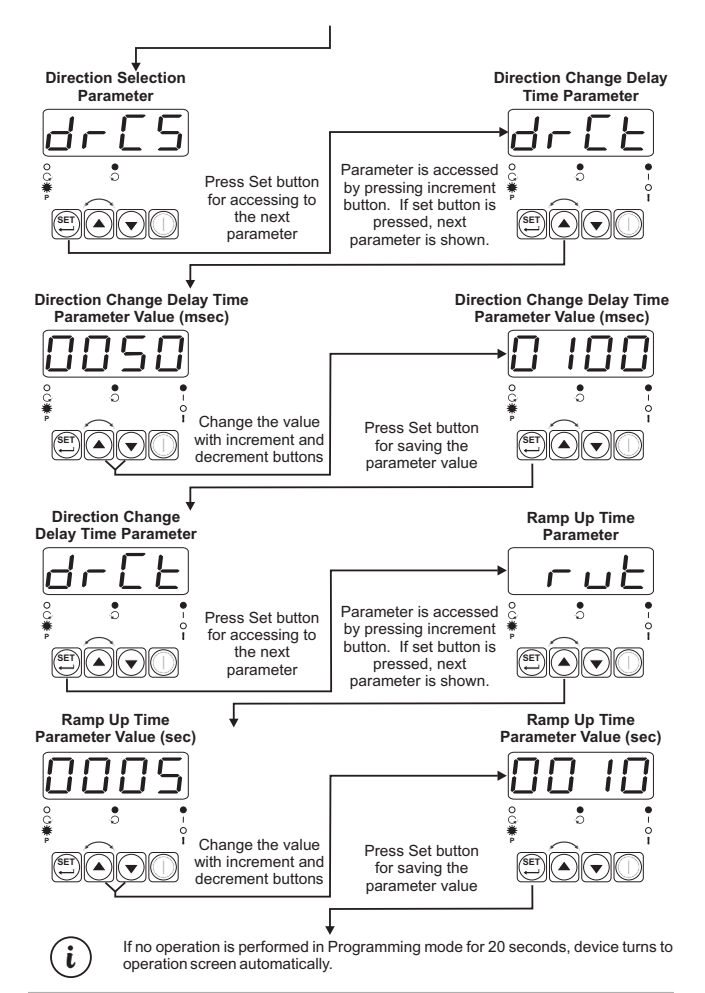

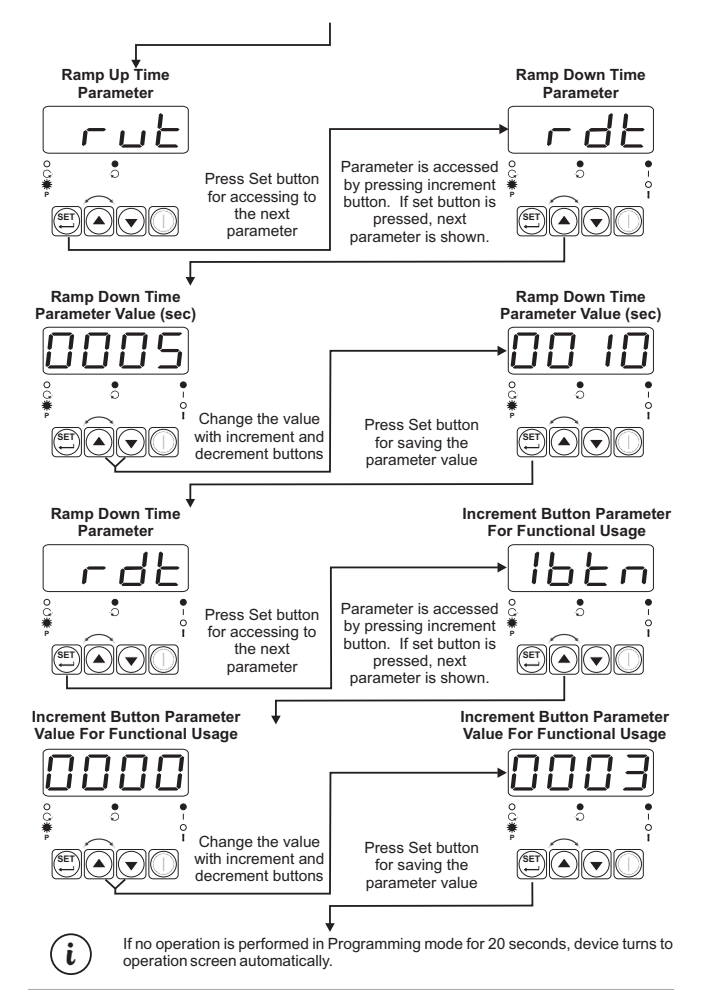

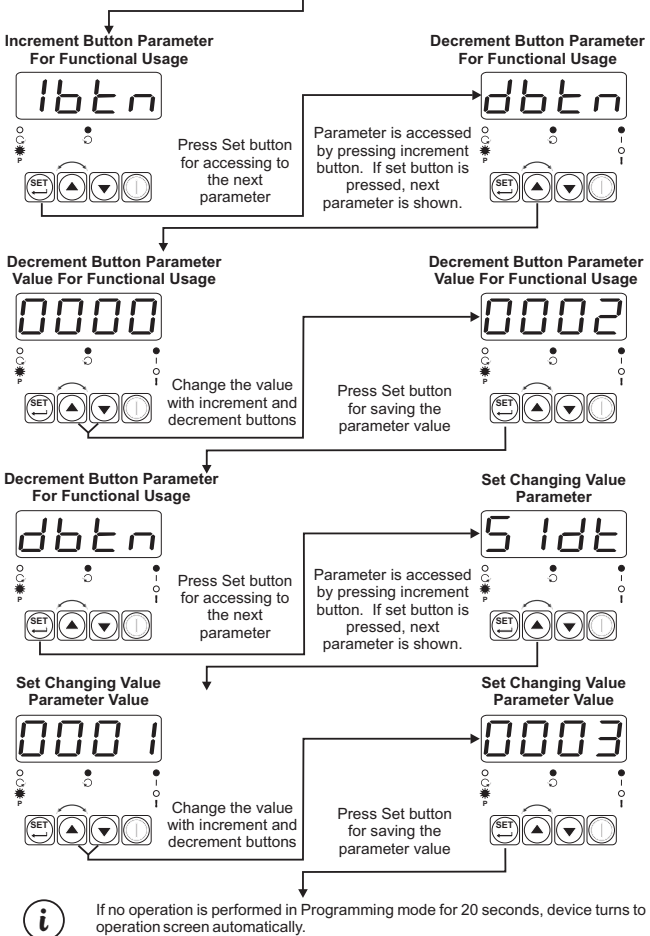

operation screen automatically.

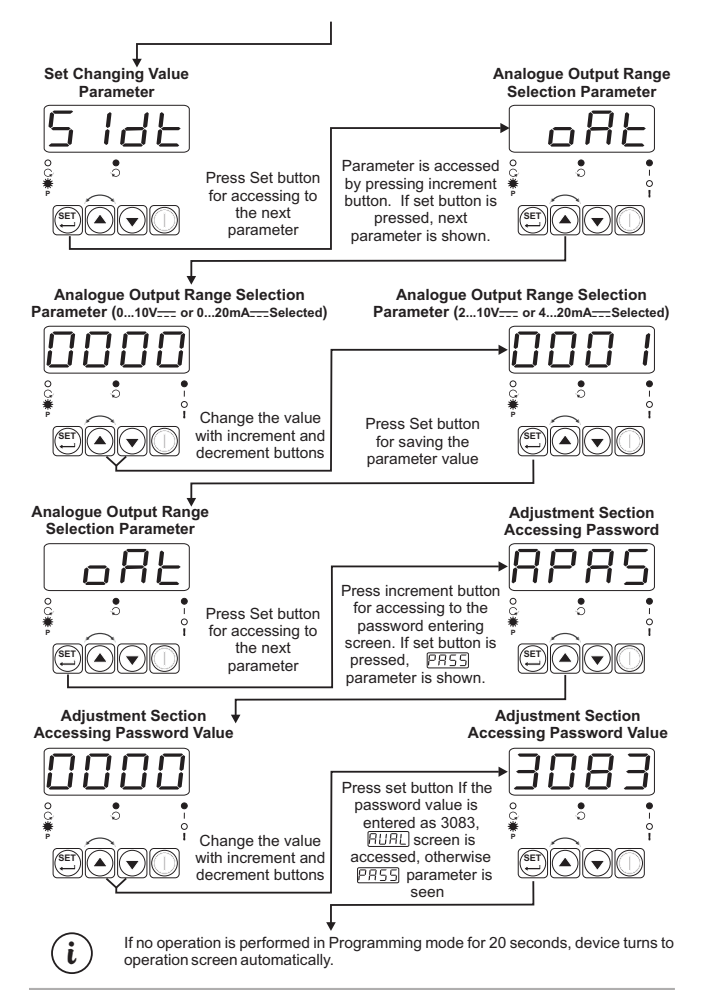

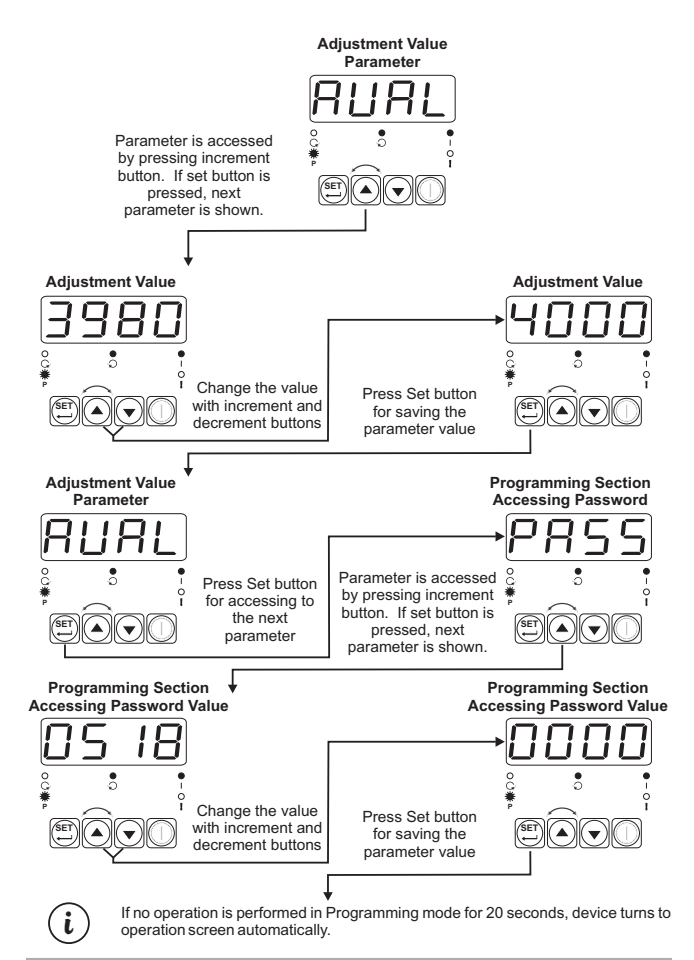

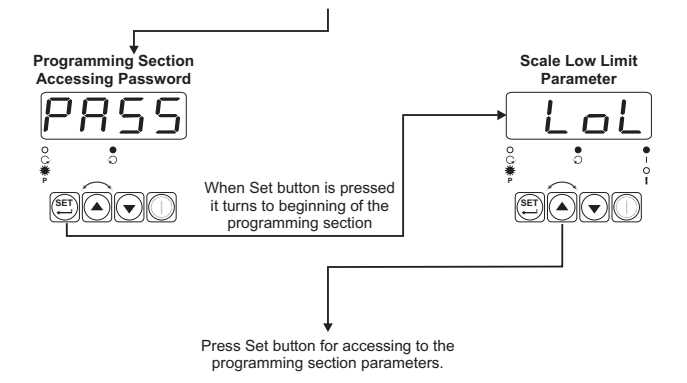

### 4.6. Motor Start/Stop Operation

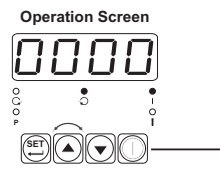

When Start/Stop button is pressed, Set value is seen on display, Start led lights on, selected digital output is being active and analogue output starts to increase from the Set low limit value to Set value during Tup(sec)<sup>9</sup> time with ramp.

While the motor is running if Start/Stop button is pressed again Set low limit value is seen on display, Start led lights off, analogue output starts to decrease from set value to set low limit value.during **Tdown(sec**)<sup>10</sup> time. When analogue output is equal to set low limit value selected digital output is being inactive.

(1) Please refer to Figure 4.6 for Tup and Tdown time

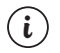

If no operation is performed in Programming mode for 20 seconds, device turns to operation screen automatically

# 5. Failure Message in EPM-7790 Unit

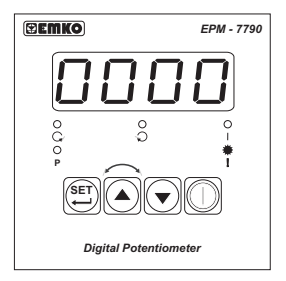

When Error input is being active, Error led starts to blink.

The Unit passes to the stop position.

# 6. Specifications

| Device Type<br>Housing&Mounting<br>Protection Class | : Control Panel For V/F Speed Controller<br>: 72mm x 72mm x 95.5mm DIN Size 43700 plastic housing<br>for panel mounting. Panel cut-out is 69x69mm.<br>: NEMA 4X (IP65 at front, IP20 at rear). |
|-----------------------------------------------------|----------------------------------------------------------------------------------------------------|
| Weight                                              | : Approximately 0.16Kg.                                                                                                    |
| Environmental Rating                                | : Standard, indoor at an altitude of less than 2000 meters with none-condensing humidity.                                                                                                    |
| Storage / Operating Temperatur                      | e: -40 °C to +85 °C / 0 °C to +50 °C                                                                                                    |
| Storage / Operating Humidity                        | : 90 % max. (None condensing)                                                                                                    |
| Installation                                        | : Fixed Installation                                                                                                    |
| Overvoltage Category                                | : II.                                                                                                    |
| Pollution Degree                                    | : II. Office or workplace, none conductive pollution                                                                                                    |
| Operating Conditions                                | : Continuous                                                                                                    |
| Supply Voltage and Power                            | 100-240 V ~ (-%15;+%10) 50/60 Hz. 2VA                                                                                                    |
|                                                     | 24V ~ (-%15;+%10) 50/60 Hz. 2VA                                                                                                    |
|                                                     | 24V(-%15;+%10) 2W                                                                                                    |
| <b>Electrical Specification of Digita</b>           | al                                                                                                    |
| Input                                               | :Max. Permissible Voltage 30V                                                                                                    |
|                                                     | Min. High Level 7V                                                                                                    |
|                                                     | Max. Low Level 5V                                                                                                    |
| <b>Electrical Specification of Digita</b>           | al                                                                                                    |
| Outputs                                             | :Max. Permissible Voltage 30V<br>Max. Output Current 5mA@30V<br>Min. High Level 7V<br>Max. Low Level 5V                                                                                        |
| Analogue Output                                     | : 0/210V (Max.10mA) or<br>0/420mA                                                                                                    |
| Analogue Output Accuracy                            | : ± % 0.1                                                                                                    |
| Display                                             | : 14 mm Red 4 digits LED Display                                                                                                    |
| LED                                                 | : Start(Red), Forward Direction(Red),<br>Reverse Direction (Red), Error(Red), P(Red) 3 mm Led                                                                                                  |